## 検索サイト別検索期間の指定

新しい言葉の意味や料理の仕方などの調べ物をする時、Yahoo!や Google などの検索サイトで WEB 検索をされると思います。

検索したいキーワードとして単語や文を検索サイトに入力し検索を掛けた場合、キーワ ードによっては何百万件という膨大な情報が検索結果として表示されます。検査された結 果は、新旧入り混じっており、この結果が何時 WEB に登録された又は更新されたかもわ からない状態で、最近の情報を探すのに時間がかかることがあります。

しかし、主な検索サイトでは、過去に遡った期間を条件にして情報の登録又は更新時期 がその期間内にある情報に絞り込むことができます。

Yahoo!、Google、Bing(MSN)のサイトでは期間の条件設定が以下のようにしてできます。

## Yahoo!

1. キーワードを入力して検索します。

| ワェフ 画像 動画 辞書 知恵袋 地図 リアルタイム 一覧 ▼                                                                                                    |   |
|----------------------------------------------------------------------------------------------------|---|
| 桜                                                                                                    | 指 |
|                                                                                                    |   |
| 約47,300,000件                                                                                                    |   |
| 検索シール▼                                                                                                    |   |
| Q 桜井日奈子 桜井ユ主 桜田門外の変 桜美林大学 桜田ひより 桜井和寿 で検索                                                                                                   |   |
| サクラ - Wikipedia                                                                                                    |   |
| ja.wikipedia.org/wiki/ <b>サクラ</b> - キャッシュ                                                                                                  |   |
| サクラ(桜)は、バラ科モモ亜科スモモ属(サクラ属)(Prunus, Cerasus)の落葉樹の総称。 サ                                                                                       |   |
| <b>クラ</b> は日本文化に馴染みの深い植物である(#日本人とサクラ)。また、日本において観覚用と                                                                                        |   |
| して植えられているサクラの多くはソメイヨシノという品種である。英語では…                                                                                                    |   |
| シメイヨシノ - リクラ (曖昧さ回避) - リクラ属 - リクラ (おとり)                                                                                                    |   |
| 【2018】全国の桜×絶景スポット30選!一度は見たい春の絶景を厳                                                                                                    |   |
| www.jalan.net/news/article/225916/ - キャッシュ                                                                                                 |   |
| 2018年2月16日 - いよいよ2018年桜の開花予想も発表され、日本の美しい春はもうすぐそこ。数                                                                                         |   |
| ある全国の桜の名所の中から、一度は見たい「桜×絶景」のスペットを厳選してご紹介。有名な                                                                                                |   |
| 吉野桜や一目十本桜、一本桜など、どの場所も圧巻の美しさ!青空の …                                                                                                    |   |
| 桜に関するニュース - Yahoolニュース                                                                                                    |   |
|                                                                                                    |   |
| 小池百合子知事は30日、都庁を表彰訪問した「全米さくらの女王」のマーガレッ                                                                                                    |   |
|                                                                                                    |   |
| ト・オメーラさん(21)と、「日本とくらの女王」の竹中理沙子さん(19)と面会し                                                                                                   |   |
| ト・オメーラさん(21)と、「日本さくらの女王」の竹中理沙子さん(19)と面会し<br><sub>産経新聞</sub> た。 オメーラさんは「お招きいただき、ありが 産経新聞 - 6時間前                                             |   |
| ト・オメーラさん(21)と、「日本さくらの女王」の竹中理沙子さん(19)と面会し<br><sub>産経新聞</sub> た。オメーラさんは「お招きいただき、ありが 産経新聞 - 6時間前<br><u>桜の名所・わに塚にクマ出びか?</u> - UTYテレビ山梨 - 19時間前 |   |

| 『条件設定』のペーシ            | ジが開きます。                          |                                                                                                    |                                             |                                 |                            |
|-----------------------|----------------------------------|----------------------------------------------------------------------------------------------------|---------------------------------------------|---------------------------------|----------------------------|
| ← ○ C △ ● 保護された通信   h | ttps://search.yahoo.co.jp/wob/ad | vanaed?p=662aearchx=1.ltid=top.of5.sa&a=                                                                                                    | UTF-Blood=Willington                        | ofS;sa                          |                            |
| Yан                   | 00!                              |                                                                                                    |                                             |                                 | I Yahool JA                |
|                       | JAPAN                            |                                                                                                    |                                             |                                 | tazn3456 送入。               |
| 条件指定                  |                                  |                                                                                                    |                                             |                                 |                            |
| ं                     | 食素条件を描定して「検索」ボタ)                 | ンを押してください。                                                                                                    |                                             | 核集                              | 元に戻す                       |
|                       | キーワード<br>(入力の運動目)                | すべて含む                                                                                                    |                                             |                                 |                            |
|                       | (757)(2108)(R.18)                | 版<br>順番も含め完全に一致                                                                                                    | 14-5400444                                  | 省对南一                            |                            |
|                       |                                  | 少なくとも一つを含む                                                                                                    | ページ内のすべて                                    | 左対象 •                           |                            |
|                       |                                  |                                                                                                    | ~->M0T^C                                    | を対象・                            |                            |
|                       |                                  | 含めない                                                                                                    | ページ内のすべて                                    | ****                            |                            |
|                       |                                  | ※ 言葉の順番も含めて完全に一致するペー<br>対象から除かする場合に使用します。また、<br>こともできます。                                                                                                    | ジを探したり、特定の<br>ページ内で検索の約                     | の単語を含む<br>加急とする部分               | ページを検索<br>うを指定する           |
|                       | ページの最終更新日                        | 推定なし                                                                                                    |                                             |                                 |                            |
|                       | K≯ <b>4</b> ≫                    | <ul> <li>すべてのドメイン</li> <li>.co.jp のみ</li> <li>.go.jp のみ</li> <li>.or.jp のみ</li> <li>.or.jp のみ</li> <li>.or.jp のみ</li> <li>.gov のみ</li> <li>.gov</li></ul> | する場合は、「この」<br>ます(ドメイン指定の<br>5「http://」は入力した | ドメイン内ま<br>)例:yahoo.c<br>ないでください | たはURLで検<br>op URL指定<br>- 小 |
|                       | See.                             |                                                                                                    |                                             |                                 |                            |

3. [ページの最新更新日]の右にある枠の [▼]をクリックします。 期間のリストが表示されます。

| ページの最終更新日 | 指定なし ▼<br>- 指定なし - |
|-----------|--------------------|
| ドメイン      | 24時間以内 🗸           |
|           | 1週間以内              |
|           | 1か月以内              |
|           | 3か月以内              |
|           | 6か月以内              |
|           | 1年以内               |

4. リストの中の遡りたい期間をクリックします。 例えば [3 か月以内]。

5.

| 列ズは [37 | <b>ド月以内」。</b>                                            |                                          |                           |                    |
|---------|----------------------------------------------------------|------------------------------------------|---------------------------|--------------------|
| YAHO    | 0!                                                       |                                          |                           |                    |
| — – JAI | PAN                                                      |                                          |                           | fazn3456 a         |
| 条件指定    |                                                          |                                          |                           |                    |
| 検索条     | 件を指定して「検索」ボタ                                             | ンを押してください。                               | 检索                        | 元に戻す               |
|         | キーワード                                                    | すべて含む                                    |                           |                    |
|         | (入力必須項目)                                                 | 桜                                        | ページバのすべてを対象               | •                  |
|         |                                                          | 順番も含め完全に一致                               |                           |                    |
|         |                                                          | 小おくたち、つち合ち                               | ページ内のすべてを対象               | •                  |
|         |                                                          | 少なくとも Jを言む                               | ページ内のすべてを対象               | T                  |
|         |                                                          | 含めない                                     |                           |                    |
|         |                                                          |                                          | ページ内のすべてを対象               | ¥                  |
|         |                                                          | ※ 言葉の順番(含めて完全に一致するペ                      | ージを探したり、特定の単語を            | 含むページを検索           |
|         |                                                          | 対象から呼外する場合に使用します。また                      | た、ページ内で検索の対象とす            | る部分を指定する           |
|         |                                                          | ことまできます。                                 |                           |                    |
|         | ページの最終更新日                                                | 3か月以内 ▼                                  |                           |                    |
|         |                                                          |                                          |                           |                    |
| - → C ① | <ul> <li>■ 保護された通信   h</li> </ul>                        | ttps://search.yahoo.co.jp/search?_adv_pr | op=web£x=op&ei=UTF=8&fr=1 | :op_of3_sa&fr2=op& |
|         | ウェブ 画像 動画 辞                                              | 諸 知恵袋 地図 リアルタイム 一                        | 覧 ▼                       |                    |
|         | 桜                                                        |                                          | X Q 検索                    | ➡ 条件指定             |
|         | ◆<br>☆↓ 0.20 000//H                                      |                                          |                           |                    |
|         | *)4,830,000件                                             |                                          |                           |                    |
|         |                                                          |                                          |                           |                    |
| 0       | <ul> <li>条件を指定して検索してい</li> <li>- 最終重新日 · 3か日じ</li> </ul> | ヽます。 <u>すべての条件を解除する</u><br>い内            |                           |                    |
|         |                                                          | ars                                      |                           |                    |
| Q       | 桜井日奈子桜井ユキ                                                | 桜田門外の変桜美林大学桜田ひょ                          | <u>、り</u> <u>桜井和寿</u> で検索 |                    |
|         | 【2018】 東海の「2                                             | 料約号 42 選 夕所や目頃 /                         | グルメ ライトアッ                 |                    |
|         | www.jalan.net/news/article                               |                                          | <u> </u>                  |                    |
|         | 2018年3日14日 - 寿气分友                                        | */220430/-3 アランユ                         | 今回け東海エリアの人気概名             |                    |
|         | 所をご紹介。名古屋城や                                              | : 3000000000000000000000000000000000000  | いの里やはままつフラワーパー            |                    |
|         | クなどのテーマパークまで                                             | で全42スポット! 2018年春。お気に入りの                  | の桜を探してこの春                 |                    |
|         |                                                          |                                          |                           |                    |
|         | 2018] インスタ                                               | <u>映え抜群!東海の<b>桜</b>絶景16選</u> 。           | <u> 圧巻の鏡<b>桜</b>や花畑</u> … |                    |
|         |                                                          |                                          |                           |                    |

www.jalan.net/news/article/226464/-キャッシュ 2018年3月22日 - 春の絶暴と言えばやっぱり「満開の桜」ですよね。春のワクワクする気持ちを 盛り上げてくれる桜の花。行くと写真に撮りたくなる人も多いのでは?そこで今回は、インス 夕映えも狙えそうな素敵な絶景桜をご紹介します。トンネルに映るうすピンクの桜、…

6. 四角内に示したように条件が表示され、条件に合った検索結果が表示されます。

## GOOGLE

2

1. キーワードを入力して検索します。

| Google                              | 桜                                                                                                    | <b>Р</b> С                                                                                                    |
|-------------------------------------|----------------------------------------------------------------------------------------------------|----------------------------------------------------------------------------------------------------|
|                                     | すべて 画像 動画 地図 ニュース もっと見る                                                                                                    | 設定 ツール                                                                                                    |
|                                     | 約 43,900,000 件 (0.44 秒)                                                                                                    |                                                                                                    |
|                                     | サクラ(桜)は、バラ科モモ亜科スモモ属(サクラ属)(Prunus,<br>Cerasus)の落葉樹の総称。サクラは日本文化に馴染みの深い植<br>物である(#日本人とサクラ)。また、日本において観賞用とい<br>て植えられているサクラの多くはソメイヨシノという品種であ<br>る。<br>サクラ - Wikipedia<br>https://ja.wikipedia.org/wiki/サクラ                                                                                                    |                                                                                                    |
|                                     | 2 この結果につい                                                                                                    | て 💴 フィードバック                                                                                                    |
|                                     | ている <b>サク</b> ラの多くはソメイヨシノという品種である。英語では<br>ソメイヨシノ・サクラ (曖昧さ回避) / サクラ属 - サクラ (おとり)                                                                                                    |                                                                                                    |
| 素窓の下右                               | ているサクラの多くはソメイヨシノという品種である。英語では<br>ソメイヨシノ・サクラ (曖昧さ回避) サクラ属・サクラ (おとり)<br>【2018】全国の桜×縦景スポット30選!一度は見たい春の<br>https://www.jatan.net/news/article/225916/ ▼<br>2018/02/16 - いよいよ2/18年桜の開花予想も発表され、日本の美しい春はもう<br>桜の名所の中から、「度は見たい「桜×絶景」のスポットを厳選してご紹介。有<br>桜、一本楼など、この場所も圧巻の美しさ!青空の…<br>にある [ツール] をクリックします。<br>語] [期間指定なし] [すべての結果] がすぐ下に                                                                                                    | D絶景を厳選!<br>すぐそこ。数ある全国の<br>泊な吉野桜や一目千本<br>読表示されます                                                                                        |
| 素窓の下右<br>すべての言<br>→ <b>C ☆ ●</b>    | ているサクラの多くはソメイヨシノという品種である。英語では…<br>ソメイヨシノ・サクラ (曖昧さ回避) サクラ属・サクラ (おとり)<br>【2018】全国の桜×縦景スポット30選!一度は見たい春の<br>https://www.jalan.net/news/article/225916/ ◆<br>2018/02/16 - いよいよ2/18年桜の開花予想も発表され、日本の美しい春はもう<br>桜の名所の中から、一度は見たい「桜×絶景」のスポットを厳選してご紹介。有<br>桜、一本楼など、この場所も圧巻の美しさ!青空の…<br>にある [ツール] をクリックします。<br>語] [期間指定なし] [すべての結果] がすぐ下に<br>保護された通信   https://www.googe.com/search?newwindow=1⪙=VoYPW8GPIMW0g                                                                                                    | D絶景を厳選!<br>すぐそこ。数ある全国の<br>泊な吉野桜や一目千本<br>こ表示されます<br>Tut5XwDA&ce桜&oce桜                                                                   |
| 素窓の下右<br>すべての言<br><b>こ c i i</b>    | ているサクラの多くはソメイヨシノという品種である。英語では…<br>ソメイヨシノ・サクラ (曖昧さ回避) サクラ属・サクラ (おとり)<br>【2018】全国の桜×縦景スポット30選!一度は見たい春の<br>https://www.jalan.net/news/article/225916/ ↓<br>2018/02/16 - いよいよ2/18年桜の開花予想も発表され、日本の美しい春はもう<br>桜の名所の中から、一度は見たい「桜×絶景」のスポットを厳選してご紹介。有<br>桜、一本桜など、この場所も圧巻の美しさ!青空の…<br>にある [ツール] をクリックします。<br>語] [期間指定なし] [すべての結果] がすぐ下に<br>保護された通信   https://www.google.com/search?newwindow=1⪙=VoYPW8GPIIMW0g<br>桜                                                                                                    | <ul> <li>○絶景を厳選!</li> <li>すぐそこ。数ある全国の<br/>済な吉野桜や一目千本</li> <li>こ表示されます</li> <li>こ表示されます</li> <li>□Lu5XwDA&amp;cr社後&amp;ocr社役</li> </ul> |
| 素窓の下右<br>すべての言<br>→ c ☆ ●<br>うoogle | ているサクラの多くはソメイヨシノという品種である。英語では<br>ソメイヨシノ・サクラ (曖昧さ回避) サクラ属・サクラ (おとり)<br>【2018】全国の桜×綿景スポット30選!一度は見たい春の<br>https://www.jatan.net/news/article/225916/ ~<br>2018/02/16 - いよいよ2/18年桜の開花予想も発表され、日本の美しい春はもう。<br>桜の名所の中から、一度は見たい「桜×絶景」のスポットを厳選してご紹介。有<br>桜、一本桜など、いの場所も圧巻の美しさ!青空の…<br>にある [ツール] をクリックします。<br>語] [期間指定なし] [すべての結果] がすぐ下に<br>保護された通信   https://www.google.com/search?newwindow=1⪙=VoYPW8GPIMWJ0g<br>桜                                                                                                    | D絶景を厳選!<br>すぐそこ。数ある全国の<br>泊な吉野桜や一目千本<br>こ表示されます<br>Tur5XwDA&c=桜&cc=桜%                                                                  |
| 素窓の下右<br>すべての言<br>→ C ☆ ●           | ているサクラの多くはソメイヨシノという品種である。英語では<br>ソメイヨシノ・サクラ (曖昧さ回避) サクラ属・サクラ (おとり)<br>【2018】全国の桜×縦景スポット30選!一度は見たい春の<br>https://www.jalan.net/news/article/225916/ ~<br>2018/02/16 - いよいよ2/18年桜の開花予想も発表され、日本の美しい春はもう<br>桜の名所の中から、一度は見たい「桜×絶景」のスポットを厳選してご紹介。有<br>桜、一本楼など、この場所も圧巻の美しさ!青空の<br>にある [ツール] をクリックします。<br>語] [期間指定なし] [すべての結果] がすぐ下に<br>保護された通信   https://www.google.com/search?newwindow=1⪙=VoYPW8GPIMW0g<br>桜<br>すべて 画像 動画 地図 ニュース もっと見る                                                                                                    | D絶景を厳選!<br>すぐそこ。数ある全国の<br>は名な吉野桜や一目千本<br>こ表示されます<br>Tux5XwDA&cr桜&ocr桜?                                                                 |
| 素窓の下右<br>すべての言<br>→ c ☆ ●           | ているサクラの多くはソメイヨシノとりう品種である。英語では…<br>ソメイヨシノ・サクラ (曖昧さ回遊) サクラ属 サクラ (おとり)<br>【2018】全国の桜×納景スポット30選! 一度は見たい春の<br>https://www.jalan.net/news/article/225916/ *<br>2018/02/16・いよいよ21/8年桜の開花予想も発表され、日本の美しい春はもう<br>桜の名所の中から、一度は見たい「桜×絶曇」のスポットを厳選してご紹介。有<br>桜、「本桜など、どの場所も圧巻の美しさ!青空の…<br>にある [ツール] をクリックします。<br>語] [期間指定なし] [すべての結果] がすぐ下に<br>保護された通信   https://www.google.com/search?newwindow=1&ei=VoYPW8GPIMWDg<br>桜<br>すべて 画像 動画 地図 ニュース もっと見る<br>すべての言語・ 期間指定なし、 すべての結果・<br>サクラ (桜) は、バラ科モモ亜科スモモ属 (サクラ属) (Prunus,<br>Cerasus)の落葉樹の総称。サクラは日本文化に馴染みの深い植<br>物である (#日本人とサクラ)。また、日本において観賞用とし<br>て植えられているサクラの多くはソメイヨシノという品種であ<br>る。<br>サクラ - Wilkinedia | D絶景を厳選!<br>すぐそこ。数ある全国の<br>されな吉野桜や一日千本<br>またっされます<br>Tus5XwDA&c=桜&co=桜&<br>設定 ツール                                                       |

3. 表示された [期間指定なし] をクリックします。

| すべての言語 ▼                      | 期間指定なし ▼ | すべての結果▼       |
|-------------------------------|----------|---------------|
| ~                             | 期間指定なし   |               |
| サクラ (桜)                       | 1時間以内    | モ属( <b>サク</b> |
| Cerasus)                      | 24 時間以内  | ]本文化に馴        |
| 物である(#                        | 1週間以内    | 日本にお          |
| て植えられて                        | 1か月以内    | イヨシノと         |
| <u>රු</u>                     | 1年以内     |               |
| サクラ - Wi<br>https://ja.wikipe | 期間を指定    |               |

4. 表示されたリストに遡りたい期間があればそれをクリックします。 なければ [期間を指定] をクリックします。(5. へ)

| ← → C ☆ 🗎 | 保護された通信   https://www.google.com/search?c=桜&newwindow=1&tbas=0&tbs=qdr:m&source=Int&sa=X&vec                                                                                                    | 1= |
|-----------|----------------------------------------------------------------------------------------------------|----|
| Google    | 桜 ♥ ♀                                                                                                    |    |
|           | すべて 画像 動画 地図 ニュース もっと見る 設定 ツール                                                                                                    |    |
|           | すべての言語 ▼ 1か月以内 ▼ 関連度順 ▼ すべての結果 ▼ リセット                                                                                                    |    |
|           | <ul> <li>全国の花見・桜名所「今見頃」   桜名所・お花見2018・ウォーカープラス<br/>https://hanami.walkerplus.com &gt; 花見・桜2018 &gt; 今見頃 ▼</li> <li>8時間前 - 【開花情報を毎日更新】全国の花見・桜名所「今見頃」の一覧です。全国の桜名所や見頃は<br/>ちちろん、詳しい開花情報を毎日更新でお届けします。春を感じる桜名所へ出かけよう !</li> <li>桜便り - YouTube</li> <li>Wtep - YouTube</li> <li>https://www.youtube.com/watch?v=1R0RGVoMFL8</li> <li>18時間前 - アップロード元: SakuraSoTV<br/>日本再生に取り組む草莽たちによる様々な活動報告のほか、時事や喫緊の問題を<br/>からくみ近や読者の見解など、見たってけならない」</li> </ul> |    |
|           | 全国花見、さくらスポット(2018年)   全国観光情報サイト 全国観るな<br>www.nihon-kankou.or.jp/sakura/ ▼<br>15時間前 - 日本全国の桜、花見スポット情報ページ。桜、花見スポットの基本情報はもちろん、開花<br>状況、見ごろランキングや都道府県別の絞り込み機能も。公益社団法人・日本観光振興協会の公式サイト.                                                                                                    |    |

5. [期間を指定] をクリックすると次ページのようにボックスが表示されます。

|       |                                     |                                                       |                                                      |                                                     | × |
|-------|-------------------------------------|-------------------------------------------------------|------------------------------------------------------|-----------------------------------------------------|---|
| 期間を指定 | 2                                   |                                                       |                                                      |                                                     |   |
| 開始日:  | «                                   | 201                                                   | 8年5月                                                 |                                                     |   |
| 終了日:  | 日<br>29<br>6<br>13<br>20<br>27<br>3 | 月火<br>30 1<br>7 8<br>14 15<br>21 22<br>7 28 29<br>4 5 | 水 木<br>2 3<br>9 10<br>16 17<br>23 24<br>30 31<br>6 7 | 金 土<br>4 5<br>11 12<br>18 19<br>25 26<br>1 2<br>8 9 |   |

6. [開始日] と [終了日] を右のカレンダーの日付をクリックして選びます。
 左又は右に表示されている矢印記号で表示する月が変えられます。
 開始日、終了日の表示は『月/日/年』(アメリカ流)の表示です。

|                |                                                                  | × |
|----------------|------------------------------------------------------------------|---|
| 期間を指定          |                                                                  |   |
| 開始日: 5/1/2018  | « 2018年5月 »                                                      |   |
| 終了日: 5/31/2018 | 日月火水木金土<br>293012345<br>6789101112                               |   |
| 選択             | 13 14 15 16 17 18 19<br>20 21 22 23 24 25 26<br>27 28 29 30 31 1 |   |
|                | 3 4 5 6 7 8 9                                                    |   |
|                |                                                                  |   |

[選択] ボタンをクリックします。

| ← → C ① ● | 保護された通信   https://www.google.com/search?cF桜&newwindow=1&tbas=0&biw=1280&bih=95                                                                      | 6&.source=Int&      |  |  |  |  |  |
|-----------|----------------------------------------------------------------------------------------------------|---------------------|--|--|--|--|--|
| Google    | 桜 🍳 🤇                                                                                                    |                     |  |  |  |  |  |
|           | すべて 画像 動画 地図 ニュース もっと見る 設定                                                                                                    | ツール                 |  |  |  |  |  |
|           | すべての言語▼ 2018年5月1日 - 2018年5月31日▼ 関連度順▼ すべての結果▼<br>全国の花見・桜名所「今見頃」   桜名所・お花見2018 - ウォーカーフ                                                              | リセット<br>プ <b>ラス</b> |  |  |  |  |  |
|           | https://hanami.walkerplus.com > 花見・桜2018 > 今見頃 ▼<br>2018/05/30 - 【開花情報を毎日更新】全国の花見・桜名所「今見頃」の一覧です。全国の桜名所<br>はもちろん、詳しい開花情報を毎日更新でお届けします。春を感じる桜名所へ出かけよう! | や見頃                 |  |  |  |  |  |
|           | 桜便り - YouTube                                                                                                    |                     |  |  |  |  |  |
|           | https://www.youtube.com/watch?v=1R0RGVoMFL8<br>2018/05/30 - アップロード元: SakuraSoTV<br>日本再生に取り組む草莽たちによる様々な活動報告のほか、時事や喫緊の<br>めぐる分析や識者の見解など、見失ってはならない     | 問題を                 |  |  |  |  |  |

全国花見、さくらスポット(2018年) | 全国観光情報サイト 全国観るな... www.nihon-kankou.or.jp/sakura/ ▼

2018/05/30-日本全国の桜、花見スポット情報ページ。桜、花見スポットの基本情報はもちろん、開花 状況、見ごろランキングや都道府県別の絞り込み機能も。公益社団法人・日本観光振興協会の公式サイト. 条件が表示され、条件に合った検索結果が表示されます。
 期間の条件の横に表示されている [関連度順] をクリックして、表示順を新しい方から古い方への日付順にすることができます。

## BING (MSN)

1. キーワードを入力して検索します。

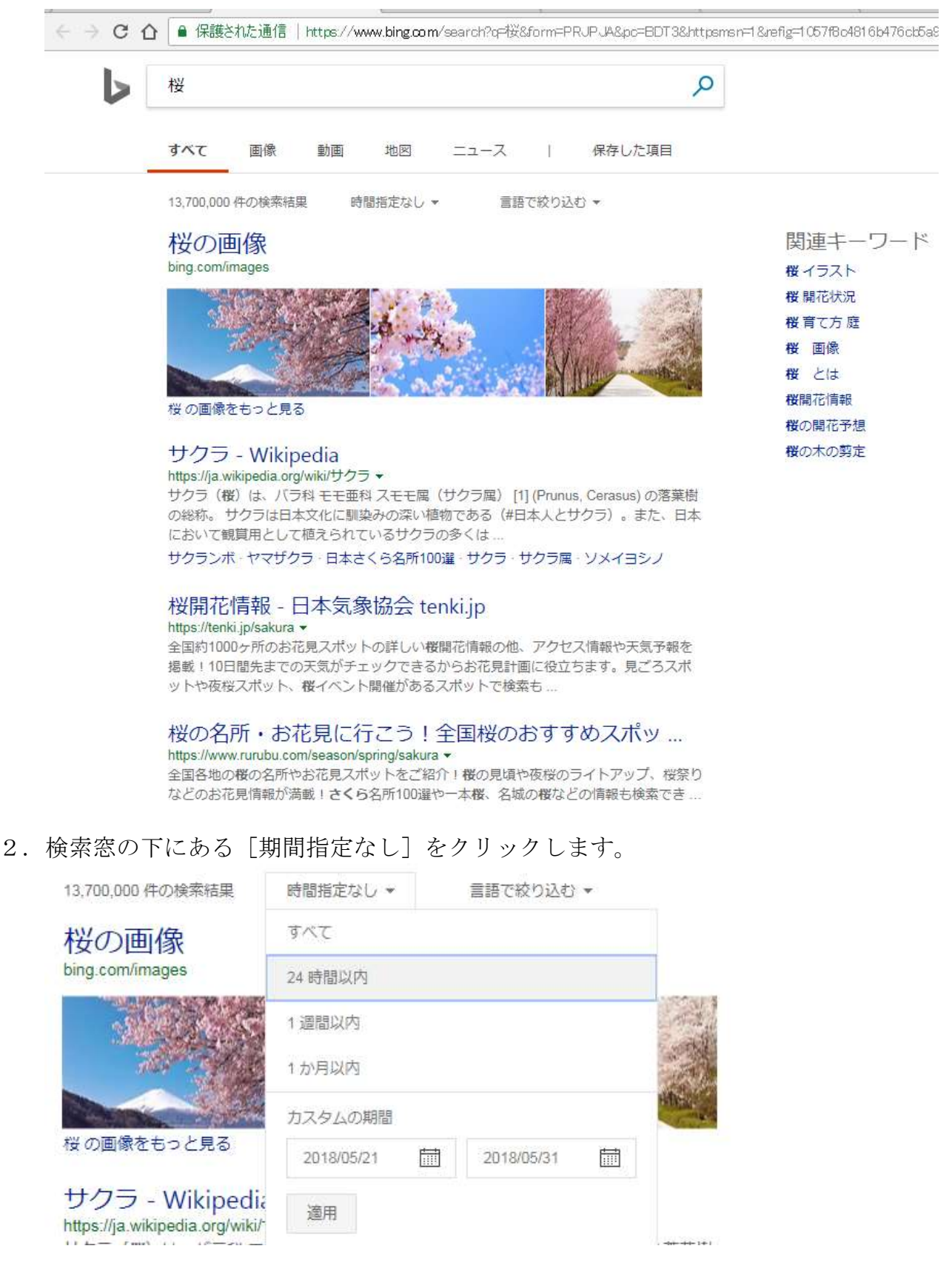

3. 表示されたリストに遡りたい期間があればそれをクリックします。

なければ、[カスタム期間]の下にある左の枠に開始日を右の枠に終了日を年入力しま す。入力方法は、表示されている年月日をドラッグして「西暦年/月/日」と入力し、[適 用] ボタンをクリックします。

【期間をクリックした場合】

| <b>すべて</b><br>70件の検索:<br><b>桜開花竹</b><br>https://tenki<br>全国約1000<br>掲載!10日<br>ットや夜桜<br>日で指定し<br>● 保護さ                                    | 画像<br>結果<br><b>清報 - [</b><br>i.jp/sakura<br>)ヶ所のおでの<br>スポット、<br>した場合<br>に、<br>れた通信       | 動画<br>1か月以内<br>日本気象<br>で見スポッ<br>の天気がチェ<br>桜イベント | 地図<br>、<br>な<br>協会 t<br>トの詳しい<br>こックでき<br>、開催がある<br>www.bing.cc     | ニュー<br>言語で絞り<br>enki.jp<br>桜開花情報<br>るからお花<br>るスポット                              | -ス<br>の込む ▼<br>の他、ア<br>見計画に<br>で検索も                                                 | <br>クセス<br>役立ち<br>                                                                     | 保存した<br>情報や天気<br>ます。見こ<br>41%3a <sup>w</sup> ez5                                           | 項目<br>気予報を<br>ごろスポ<br>_17591_176                                                                      |
|----------------------------------------------------------------------------------------------------|------------------------------------------------------------------------------------------|-------------------------------------------------|---------------------------------------------------------------------|---------------------------------------------------------------------------------|-------------------------------------------------------------------------------------|----------------------------------------------------------------------------------------|--------------------------------------------------------------------------------------------|----------------------------------------------------------------------------------------------------|
| 70件の検索<br>桜開花们<br>https://tenki<br>全国約1000<br>掲載!10日<br>ットや夜桜<br>日で指定し<br>●保護さ                                                           | <sup>結果</sup><br><b>清報 - [</b><br>i.jp/sakura<br>Dヶ所のお<br>間先までの<br>スポット、<br>した場合<br>和た通信 | 1か月以内<br>日本気象<br>花見スポッ<br>の天気がチェ<br>桜イベント       | ▼<br>あ<br>たの詳しい<br>ニックでき<br>、開催がある<br>www.bing.cc                   | 言語で絞 <sup>り</sup><br>enkijp<br>桜開花情報<br>るからお花<br>るスポット <sup>-</sup>             | 0込む ▼<br>の他、ア<br>見計画に<br>で検索も<br>?q=桜&fill                                          | 'クセス<br>役立ち<br><br>ters=e:                                                             | 情報や天気<br>ます。見こ<br>1 %3a <sup>~</sup> ez5                                                   | ₹予報を<br>ごろスポ<br>_17591_176                                                                            |
| <ul> <li>桜開花们</li> <li>https://tenki</li> <li>全国約1000</li> <li>掲載!10日</li> <li>ットや夜桜</li> <li>日で指定し</li> <li>● 保護さ</li> <li>桜</li> </ul> | <mark>清報 - [</mark><br>i.jp/sakura<br>ひヶ所のおれ<br>間先までの<br>スポット、<br>した場合                   | 日本気象<br>花見スポッ<br>D天気がチェ<br>桜イベント                | &協会 t<br>トの詳しい<br>□ ックでき<br>、開催がある<br>www.bing.α                    | enki.jp<br>桜開花情報<br>るからお花<br>るスポット<br>om/search                                 | の他、ア<br>見計画に<br>で検索も<br>?q=桜&fil                                                    | 'クセス<br>役立ち<br><br>ters=e:                                                             | 情報や天気<br>ます。見こ<br>1 %3a <sup>~</sup> ez5                                                   | ╗予報を<br>ごろスポ<br>_17591_176                                                                            |
| 日で指定<br>日で指定<br>保護さ<br>桜                                                                                                    | した場合                                                                                     | ר 】<br>  https://v                              | ww.bing.cc                                                          | om/search                                                                       | ?œ桜&fil                                                                             | ters=e)                                                                                | <1%3a″ez5                                                                                  | _17591_176                                                                                            |
| <ul><li>● 保護さ</li><li>桜</li></ul>                                                                                                    | れた通信                                                                                     | https://v                                       | www.bing.co                                                         | om/search                                                                       | ?oF桜&fili                                                                           | ters=e)                                                                                | <1%3a″ez5j                                                                                 | _17591_176                                                                                            |
| 桜                                                                                                    |                                                                                          |                                                 |                                                                     |                                                                                 |                                                                                     |                                                                                        |                                                                                            |                                                                                                    |
|                                                                                                    |                                                                                          |                                                 |                                                                     |                                                                                 |                                                                                     |                                                                                        |                                                                                            | \$                                                                                                    |
| বশ্ব                                                                                                    | 画像                                                                                       | 動画                                              | 地図                                                                  | ニュ-                                                                             | -ス                                                                                  | Ē                                                                                      | 保存した                                                                                       | に項目                                                                                                   |
| 93 件の検索                                                                                                    | 結果                                                                                       | 2018/03/0                                       | 1 - 2018/05/                                                        | /30 🔻                                                                           | <b>3</b> 18 <sup>-</sup>                                                            | で絞りi                                                                                   | 243 マ                                                                                      |                                                                                                    |
| 桜の画<br>bing.com/in                                                                                                    | 可像<br>mages                                                                              |                                                 |                                                                     |                                                                                 |                                                                                     |                                                                                        |                                                                                            |                                                                                                    |
|                                                                                                    |                                                                                          |                                                 | ÷                                                                   | 19<br>1955                                                                      |                                                                                     | N.                                                                                     | ALC: Y                                                                                     |                                                                                                    |
|                                                                                                    | 93 件の検索<br><mark>桜の</mark> 画<br>桜の画像を                                                    | 93 件の検索結果<br><b>桜の画像</b><br>bing.com/images     | 93 件の検索結果 2018/03/0<br><b>桜の画像</b><br>bing.com/images<br>桜の画像をもっと見る | 93 件の検索結果 2018/03/01 - 2018/05/<br><b>桜の画像</b><br>bing.com/images<br>桜の画像をもっと見る | 93 件の検索結果 2018/03/01 - 2018/05/30 マ<br><b>桜の画像</b><br>bing.com/images<br>桜の画像をもっと見る | 93 件の検索結果 2018/03/01 - 2018/05/30 → 言語<br><b>桜の画像</b><br>bing.com/images<br>桜の画像をもっと見る | 93 件の検索結果 2018/03/01 - 2018/05/30 マ 言語で絞り込<br><b>桜の画像</b><br>bing.com/images<br>桜の画像をもっと見る | 93 件の検索結果 2018/03/01 - 2018/05/30 * 言語で絞り込む *<br><b>桜の画像</b><br>bing.com/images<br><i>桜</i> の画像をもっと見る |

4. 条件が表示され、条件に合った検索結果が表示されます。